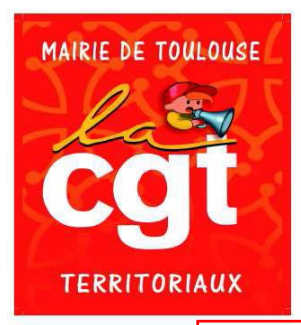

## Fédération des Services Publics

Mairie de TOULOUSE

Syndicat CGT

18 rue St Rémésy 31000 TOULOUSE Tél. : 05.61.52.53.96 –Fax : 05.34.31.52.44 Mail : secretariat@cgtmairiedetoulouse.fr

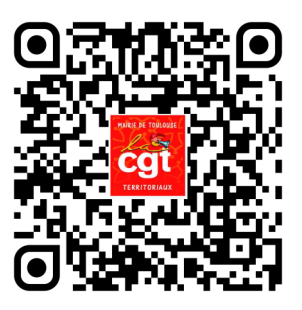

## **ELECTIONS PROFESSIONNELLES**

**ON VOUS EXPLIQUE COMMENT VOTER** 

Si vous rencontrez le moindre problème vous pouvez nous contacter soit par téléphone au 05 61 52 53 96 ou bien venir nous voir directement au 18 rue St Rémésy (à proximité des Carmes).

Vous pourrez aussi retrouver ce tutoriel sur notre site internet <u>https://cgtmairiedetoulouse.reference-syndicale.fr/</u> ou bien avec le QR code en haut de ce tract.

Vous avez reçu chez vous une grande enveloppe blanche avec à l'intérieur les professions de foi et les listes électorales.

Ensuite vous avez reçu une enveloppe blanche de taille classique contenant une feuille A4 sur laquelle est indiquée votre identifiant qui comporte 8 chiffres id.

## Vous devez vous rendre sur SESAME afin de récupérer votre clé de sécurité cs

Pour cela veuillez suivre les étapes suivantes

- **1** Cliquez alors sur l'image élection professionnelle sur la droite de la page
- 2 Cliquez ensuite sur l'image avec le fond jaune à droite « je récupère ma clé de sécurité »

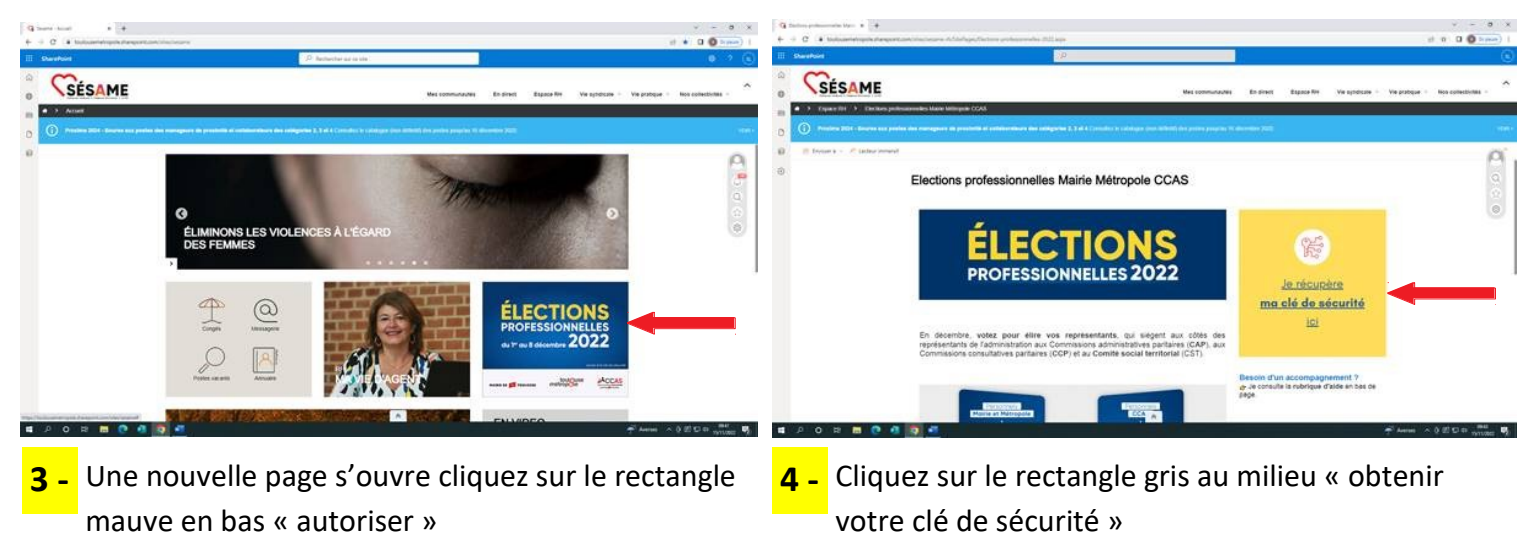

| Quanastase a +                       |                                                                                                    | V - O X Quantumperson + +                                                                                                    |                                            | · - 6 ×                                 |
|--------------------------------------|----------------------------------------------------------------------------------------------------|----------------------------------------------------------------------------------------------------|--------------------------------------------|-----------------------------------------|
| + + 0 is minimum and an introduction | active in the circle development                                                                                                    | e a D O ( + + 0 (+ subsenergebolegestamate                                                                                                    | nami n Shifugat aciati i ne di aramiti iga | # # D O I                               |
| E Sharked                            | P. Automation for a law                                                                                                    | a 7 (j) El summer                                                                                                    | P. Bellevie as a set                       |                                         |
|                                      | Mea communicative EX Americ Expansion Via o                                                                                                    |                                                                                                    | Max commutantia \$5 direct Espace Re       | ун кулисан - ун ракцин - мы сольстулы - |
| Papace RB  Ma of de shaeld personale |                                                                                                    | a + Especitit + successioner jonar                                                                                                    |                                            |                                         |
| 0 0                                  |                                                                                                    | uini 👔 🛞 Promoto 2020. Atomato da poster dan sec                                                                                                    |                                            |                                         |
| B Street 1 - 12 Hoursenand           | New case is a set of the set of the set of t | Contraction of the second second seco | Bonjour Boniour                            | <b>0</b> 0 0                            |
|                                      | Constant and a constant and a c      | 0                                                                                                    | obtenir votre clé de sécurite              | 0                                       |
|                                      |                                                                                                    |                                                                                                    |                                            |                                         |
|                                      |                                                                                                    |                                                                                                    |                                            |                                         |

Vous avez enfin votre clé de sécurité conservez la afin de pouvoir voter

Si vous n'arrivez pas à suivre la procédure précédente sur SESAME afin de récupérer la clé de sécurité vous pouvez appeler la Direction du Numérique au 05 36 25 23 22 qui vous fournirons cette information.

## Accès à la plateforme de vote

Se rendre sur le site avec ce lien https://toulouseelectionspro.alphavote.com/

**1** - Ou via ce QR code

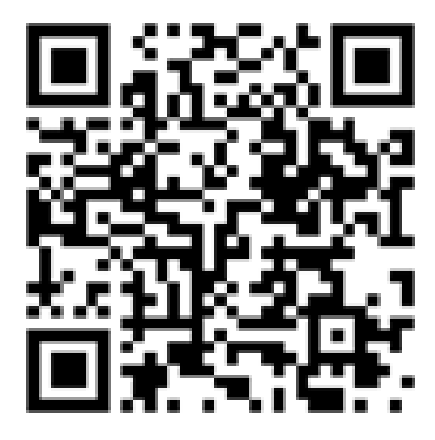

Vous accédez à la page d'accueil de la plateforme de vote cliquez sur « obtenir mon mot de passe »

| MAIRIE DE 📁 TOULOUSE MÉT                                                                                                    | toulouse<br>ropole                                                                                                    | ELECTIONS PROFESSIONNELLES<br><b>TOULOUSE METROPOLE ET MAIRIE DE</b><br><b>TOULOUSE</b><br>DU 01 DÉCEMBRE 2022 09:00 AU 08 DÉCEMBRE 2022 17:30 |
|----------------------------------------------------------------------------------------------------|----------------------------------------------------------------------------------------------------|----------------------------------------------------------------------------------------------------|
|                                                                                                    |                                                                                                    |                                                                                                    |
| Cher collaborateur, chère collaboratri<br>Cette année, nous avons opté pou<br>électronique. Vous trouverez sur la<br>aux élections professionnelles tou<br>nécessaires pour participer aux scrut<br>Si vous rencontrez des difficultés,<br>d'assistance de AlphaVote 24h/24 et<br>Numéro vert 0805.03<br>N°International 0033.45<br>N°ACCESSIBLE DEPUIS L'INTERNATION<br>Bon vote à tous ! | ice,<br>Ir un scrutin par voie<br>page Sésame dédiée<br>Ites les informations<br>ins.<br>contactez la cellule<br>7j/7, au<br>3.10.22<br>6.400.679<br>AL ET LES DROM | ie Identifiant Mot de passe Obtenir mon mot de passe Veuillez indiquer votre CLE DE SECURITE CLE DE SECURITE ?                                 |
| l                                                                                                    | e président du bureau                                                                                                    | au                                                                                                    |

**2** - Une nouvelle page s'ouvre vous devez renseigner les 2 cases à savoir :

La première case « identifiant » qui correspond au code que vous avez reçu par courrier id La seconde case « clé de sécurité » qui correspond au code que vous avez récupéré sur SESAME cs

Puis cliquez sur la case « je ne suis pas un robot »

| MAIRIE DE 📁 TOULOUSE   | toulouse<br>métropole          | ELECTIONS PROFESSIONNELLES<br>TOULOUSE METROPOLE ET MAIRIE DE<br>TOULOUSE<br>DU 01 DÉCEMBRE 2022 09:00 AU 08 DÉCEMBRE 2022 17:30<br>Identification 9 Vérifier vos votes ? FAQ | 8        |
|------------------------|--------------------------------|----------------------------------------------------------------------------------------------------|----------|
| SOBTENIR MON MOT DE PA | ASSE                           |                                                                                                    |          |
|                        | Identifiant<br>CLE DE SECURITE | ☐ Je ne suis pas un robot<br>Retour Valider                                                                                                    | id<br>cs |
|                        |                                |                                                                                                    |          |

**3** - Vous devez ensuite renseigner soit une adresse mail soit un numéro de téléphone portable afin de recevoir le mot de passe par une des deux solutions choisies (**id et cs repris automatiquement)** 

| MAIRIE DE 📁 TOULOUSE           | toulOuse<br>métropOie               | ELECTIONS PRO<br>TOULOUSE METRO<br>TOUL  | DFESSIONNELLES<br>DPOLE ET MAIRIE DE<br>LOUSE                                             |
|--------------------------------|-------------------------------------|------------------------------------------|-------------------------------------------------------------------------------------------|
|                                |                                     | DU 01 DECEMBRE 2022 09:0                 | 0 AU 08 DECEMBRE 2022 17:30                                                               |
|                                |                                     | f Ider                                   | ntification 🥆 Vérifier vos votes 👔 FAQ                                                    |
|                                | ASSE                                |                                          |                                                                                           |
| Identifiant<br>CLE DE SECURITE | □<br>□<br>✓ Je ne suis pas un robot | id<br>⑦CS                                | Entrez votre identifiant composé de 8 chiffres<br>Cliquez sur le ? pour obtenir de l'aide |
| Pour recevoir votre mot de pa  | asse, veuillez renseigner votre ad  | lresse email ou votre numéro de téléphon | e                                                                                         |
| Email                          |                                     |                                          |                                                                                           |
| Téléphone                      |                                     |                                          |                                                                                           |
|                                |                                     | Retour Valider                           | )                                                                                         |

**4** - Une nouvelle fenêtre s'ouvre avec un message de confirmation de l'envoi du mot de passe Vous recevez le mot de passe mp reçu puis cliquez sur « retour à la page d'identification »

| MAIRIE DE 📁 TOULOUSE   | toulouse<br>métropole            | ELECTIONS PROFESSIONNELLES<br>TOULOUSE METROPOLE ET MAIRIE DE<br>TOULOUSE                                    |
|------------------------|----------------------------------|----------------------------------------------------------------------------------------------------|
|                        |                                  | DU 01 DÉCEMBRE 2022 09:00 AU 08 DÉCEMBRE 2022 17:30                                                          |
|                        |                                  | 🔒 Identification 🤫 Vérifier vos votes 👔 FAQ                                                                  |
| S VOUS AVEZ ÉTÉ RECONN | IU(E) PAR LE SYSTÈME             | 1                                                                                                    |
| Les informations que   | e vous avez saisies sont corre   | ctes, vous allez recevoir dans quelques minutes un mot de passe par SMS sur le numéro<br>de mobile suivant : |
| Ce message vou         | s permettra de valider définitiv | rement votre mot de passe, puis vous redirigera vers la page d'accueil du site de vote.                      |
| Atte                   | ntion tout nouvel enregistreme   | ent d'un nouveau mot de passe écrasera celui précédemment enregistré.                                        |
|                        |                                  |                                                                                                    |

**5** - La page d'accueil de la plateforme de vote se ré-ouvre

Entrez dans le premier champ l'identifiant id qui correspond au code que vous avez reçu par courrier

Dans le second champ votre mot de passe mp que vous avez reçu soit par SMS soit par mail à l'étape précédente

Dans le troisième champ la clé de sécurité cs qui correspond au code que vous avez récupéré sur SESAME

Puis cliquez sur connexion

| toulouse toulouse métropole                                                                                                    | ELECTIONS PROFESSIONNELLES<br>TOULOUSE METROPOLE ET MAIRIE DE<br>TOULOUSE                                                                                                    |
|----------------------------------------------------------------------------------------------------|----------------------------------------------------------------------------------------------------|
|                                                                                                    | DU 01 DÉCEMBRE 2022 09:00 AU 08 DÉCEMBRE 2022 17:30                                                                                                    |
|                                                                                                    |                                                                                                    |
| Cher collaborateur, chère collaboratrice,<br>Cette année, nous avons opté pour un scrutin p<br>électronique. Vous trouverez sur la page Sésame<br><b>aux élections professionnelles</b> toutes les inforr<br>nécessaires pour participer aux scrutins.<br>Si vous rencontrez des difficultés, contactez la<br>d'assistance de AlphaVote 24h/24 et 7j/7, au | ar voie Identifiant Identifiant Identifian |
| Numéro vert     0805.03.10.22       N°International     0033.456.400.679       N°ACCESSIBLE DEPUIS L'INTERNATIONAL ET LES DROM                                                                                                    |                                                                                                    |
| Bon vote à tous !                                                                                                    |                                                                                                    |